BEIJER 北爾人機 技術資訊

系統整合專家 惠麗普電氣股份有限公司

#### <u> え題</u>: 北爾人機程式 Down load 與永宏 PLC 連線

#### 技術部:NO.00001

## 北爾人機與永宏 PLC 連線

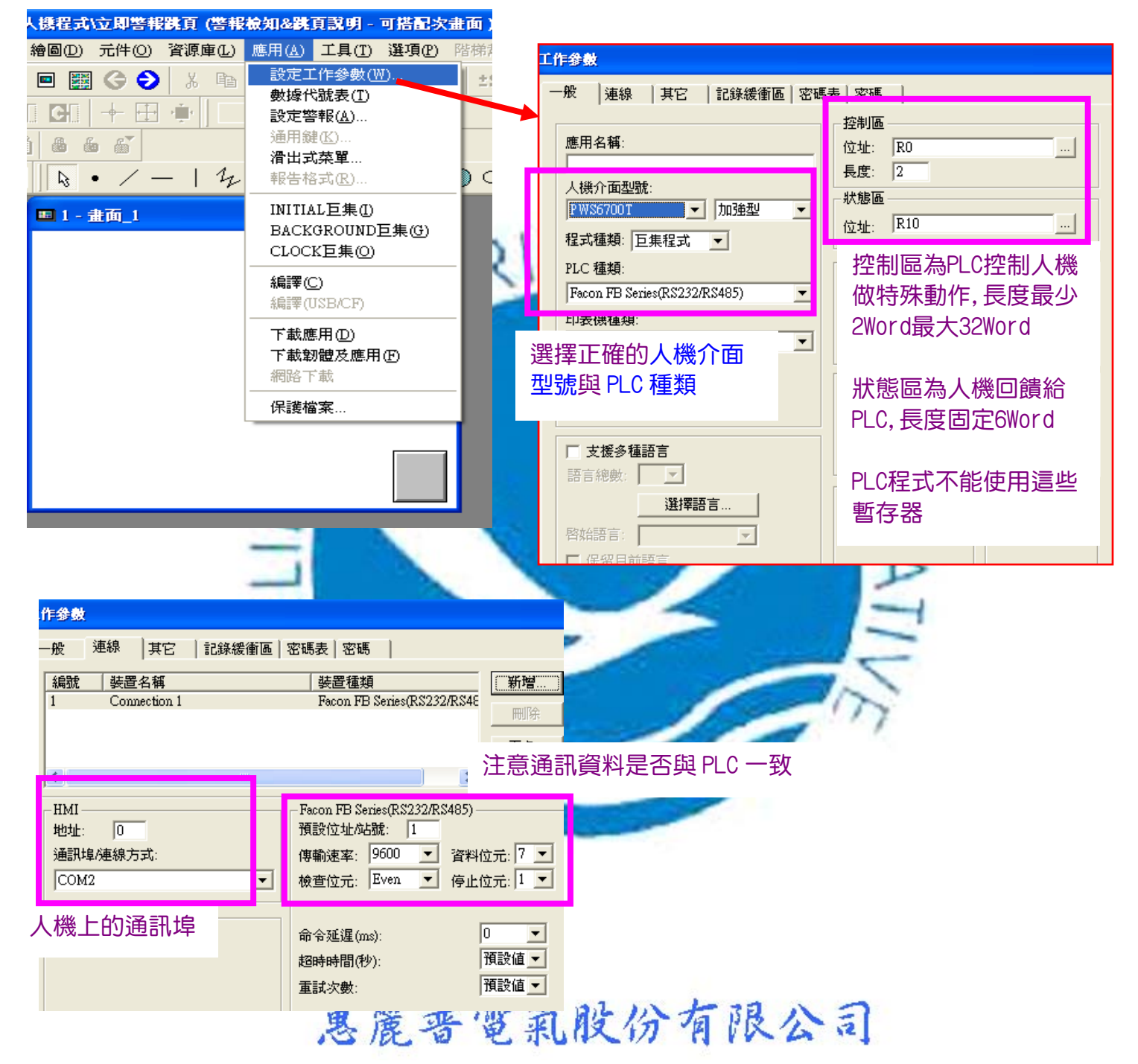

最後將設定人機指撥開關 SW5=0FF(通訊參數由軟體的工作參數決定)就完成

www.phelipu.com.tw 系統整合服務專線 03-3786988

### <u> え題</u>: 北爾人機程式 Download 與永宏 PLC 連線

技術部:NO.00001

# 北爾人機程式 Download

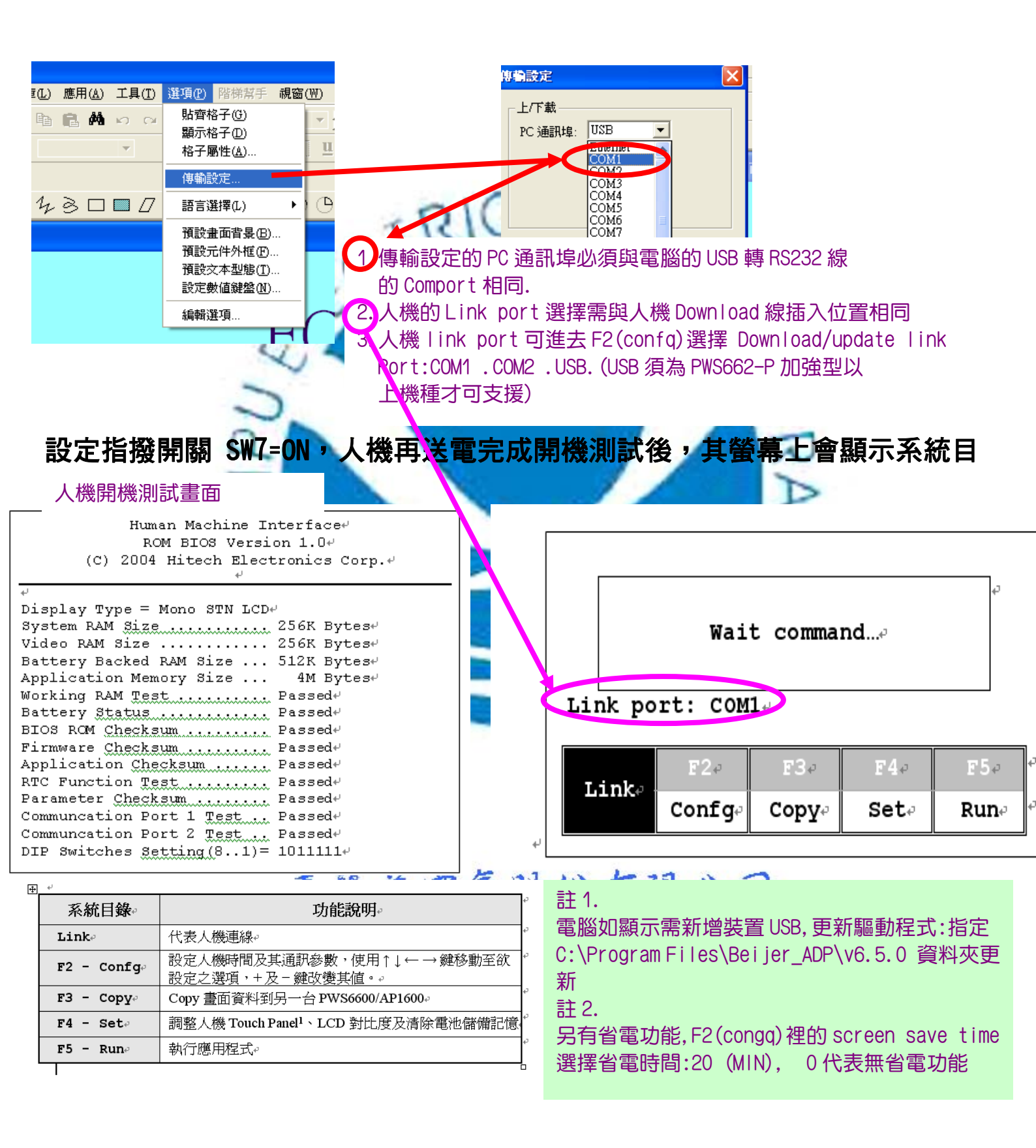

www.phelipu.com.tw

# 系統整合服務專線 03-3786988

BEIJER 北爾人機 技術資訊

系統整合專家 惠麗普電氣股份有限公司

### **え題:**北爾人機程式 Download 與永宏 PLC 連線

技術部:NO.00001

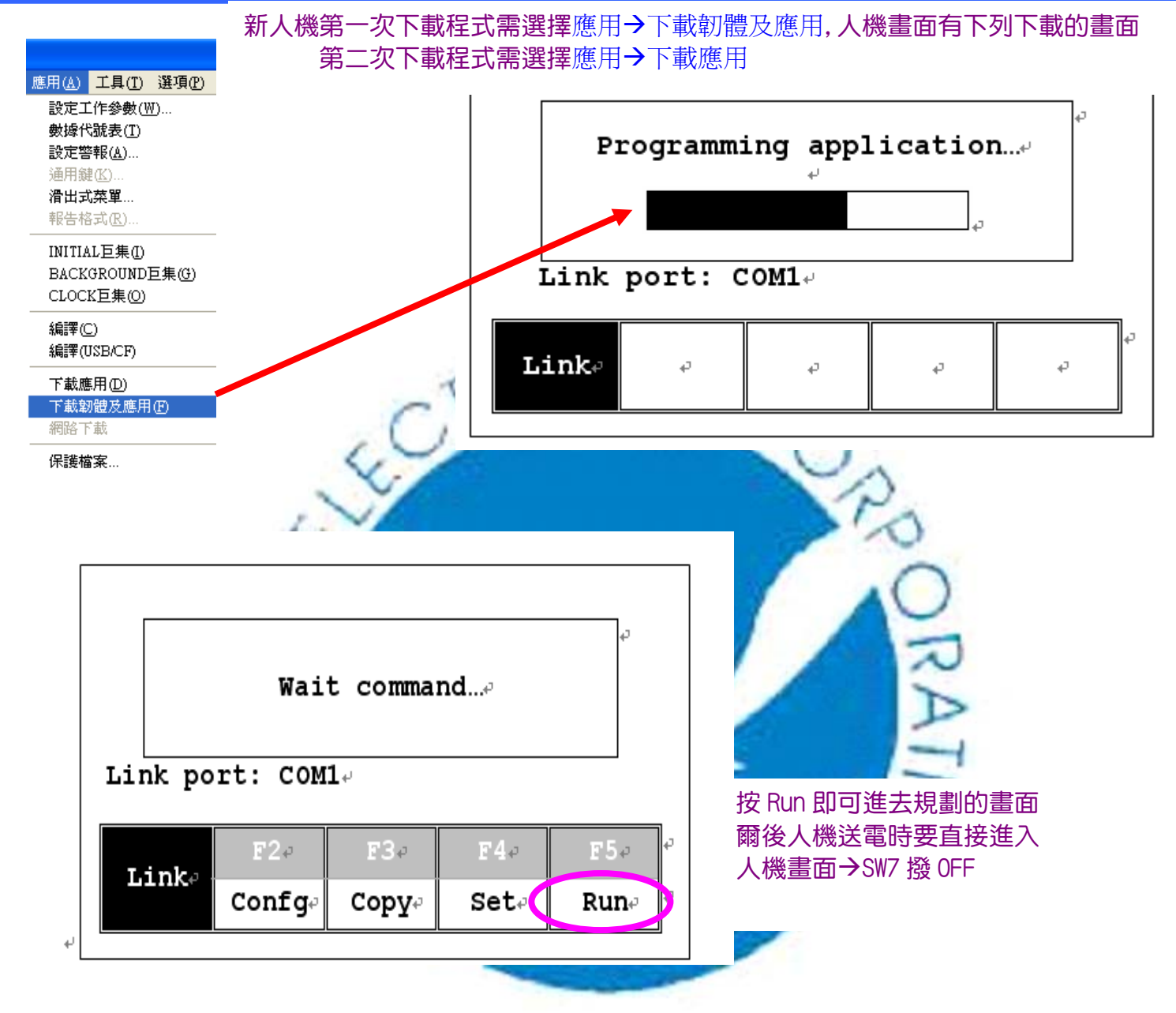

# 惠麗普電氣股份有限公司

www.phelipu.com.tw 系統整合服務專線 03-3786988